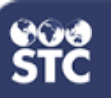

## **Add/Edit Patient Demographics**

These instructions detail how to add and edit patient demographics. *View-only accounts will not have access to this functionality.* 

 Log into the system using your username and password. Using the navigation menu, click the Patient > Search/Add

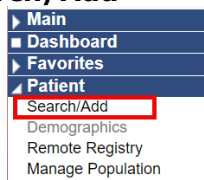

2. Enter the search criteria for the patient. Click **Search** (or press Enter).

| Patient Search                                                      | i i                                                                                                    |                                              | Click here to use the 'advanced' search |
|---------------------------------------------------------------------|----------------------------------------------------------------------------------------------------|----------------------------------------------|-----------------------------------------|
| First Name or Initial:                                              |                                                                                                    | WIC ID:                                      |                                         |
| Last Name or Initial:                                               |                                                                                                    | SIIS Patient ID / Bar Code:                  |                                         |
| Birth Date:                                                         | mm/dd/yyyy                                                                                                    | Chart Number:                                |                                         |
| Family and Address Inform                                           | ation:                                                                                                    |                                              |                                         |
| Guardian First Name:                                                |                                                                                                    | Mother's Malden Name:                        |                                         |
| Street:                                                             |                                                                                                    |                                              |                                         |
| City:                                                               |                                                                                                    | State:                                       | Select ·                                |
| Zip Code:                                                           |                                                                                                    | Phone Number:                                |                                         |
| Country:                                                            | United States of America                                                                                                    | X *                                          |                                         |
| Note: When searching by First and<br>Check here if adding a new pat | Last Name, you may use the wildcard<br>ient.                                                                                                    | character % to replace multiple characters a | nd _ to replace a single character.     |
|                                                                     | men searching by Hirs and Lass Name, you may use the wilocard character to to replace multiple characters and _ to replace a single character and <a href="https://www.characters.com">https://www.characters.com</a> to replace a single character to to replace a single character to the character to the character t | Clear Search                                 |                                         |

3. The search results will be displayed. Select the patient from the list.

| Records Found = 250  |             |           | Search Criteria: Last Name (Exact) |            |    |         |                        |                 |
|----------------------|-------------|-----------|------------------------------------|------------|----|---------|------------------------|-----------------|
| now 10 🗸 entries     |             |           |                                    |            |    |         | Search:                |                 |
| First Name           | Middle Name | Last Name | ¢                                  | Birth Date | \$ | City    | \$<br>Grd First Name 🗢 | Grd Last Name ¢ |
| AB                   | A           | SMITH     |                                    |            |    |         |                        |                 |
| ABIGAIL              | E           | SMITH     |                                    |            |    |         |                        |                 |
| ABIGAYLE             | ELIZABETH   | SMITH     |                                    |            |    |         |                        |                 |
| ADALINE              | KAY-ROSE    | SMITH     |                                    |            |    | NEWNAN  |                        |                 |
| AILEEN               | E           | SMITH     |                                    |            |    |         |                        |                 |
| AIYANNA              | EVERLEIGH   | SMITH     |                                    |            |    | CALHOUN |                        |                 |
| ALEENA               | M           | SMITH     |                                    |            |    |         |                        |                 |
| ALEXANDER            | EMMANUEL    | SMITH     |                                    |            |    | DECATUR |                        |                 |
| ALEXANDER            | G           | SMITH     |                                    |            |    |         |                        |                 |
| ALEXANDER            | JEROME      | SMITH     |                                    |            |    | AUGUSTA |                        |                 |
| owing 1 to 10 of 250 | entries     |           |                                    |            |    |         |                        | - Þ             |

4.Click **Edit** to open the Patient Demographic page.

| Silo Patient ID  |                        |                  |                           |
|------------------|------------------------|------------------|---------------------------|
| Ordanization Own | er                     |                  |                           |
|                  |                        |                  |                           |
| Facility Owner   |                        |                  |                           |
| Entry Date       | 11/13/2023 05:01:25 PM | Last Update      | 12/03/2023 05:44:32 AM    |
| Entered By       |                        | Last Updated By  | 277731                    |
| Patient Status   |                        |                  |                           |
| State Level      | Active                 | Organization Lev | el Inactive               |
| County Level     | Active (Fulton)        |                  |                           |
| Patient          |                        |                  |                           |
| First Name       | JAILYNN                | Race             | Black or African American |
| Middle Name      | AMARE                  | Ethnicity        | Not Hispanic or Latino    |
| Last Name        | SMITH                  | Language         |                           |
| Cuffly           |                        |                  |                           |

5. Enter any patient demographic criteria that needs to be updated. The required fields are displayed in red.

| Patient Status     |                    |                                   |                               |     |  |
|--------------------|--------------------|-----------------------------------|-------------------------------|-----|--|
| State Level        | Active             | Organization Level                | Inactive                      | *   |  |
| County Level       | Active             | (Floyd)                           |                               |     |  |
| Patient            |                    |                                   | ,<br>,                        |     |  |
| First Name         | TEST               | Race                              | White ×                       |     |  |
| Middle Name        |                    | Ethnicity                         | select                        | *   |  |
| Last Name          | TWO                | Language                          | select                        | ~   |  |
| Suffix             | none               | ×                                 |                               |     |  |
| Birth Date         | 05/15/2022         | Medicaid #                        |                               |     |  |
| Birth File #       |                    | Birth Order                       | Single Birth -                |     |  |
| Sex                | MALE               | <ul> <li>Nationality</li> </ul>   | select                        | +   |  |
| Mother Maiden Name | HAWTHORE           | Passport #                        |                               |     |  |
| VFC Status         | select             | ✓ Visa #                          |                               |     |  |
| Military           |                    | Reminder/Recall<br>Publicity Code | select                        | Ŧ   |  |
| Comments           |                    |                                   |                               |     |  |
| -Address           |                    |                                   |                               |     |  |
| Address 1          |                    |                                   |                               | ]   |  |
| Address 2          |                    | City                              |                               |     |  |
| Country            | United States of A | ▼ State:select                    | <ul> <li>Zip Code:</li> </ul> |     |  |
| County/Parish      | select             | <ul> <li>Email</li> </ul>         |                               |     |  |
| Address Type       | -select            | ▼ Valid? Pri                      | imary?                        | Add |  |
|                    |                    |                                   | _                             |     |  |

6. Click Save. The patient is then entered into the system and can be viewed by users with the appropriate access levels and permissions.

Note: Other menu options will be affected when navigating away from this page prior to either saving or cancelling pending edits to the patient demographics on this page.